## FAQ's for the MyCWU Contract Intake eForm (External Grant/Contract Specific)

This document provides users with frequently asked questions (FAQ's) for the MyCWU Contract Intake eForm.

|    | What type of contracts specific to External Grants/Contracts SHOULD NOT be entered into the MyCWU Contract Intake eForm?                                                                                                    |  |  |  |  |  |
|----|----------------------------------------------------------------------------------------------------|--|--|--|--|--|
| 1. | <b>Answer:</b> No federal/state/private or international <b>prime awards</b> such as NSF, USDoEd, USGS, WSDOT, WSDNR, NEH, CNCS, City of Ellensburg, Suncadia, etc. as those flow differently through the University and are signed by CWU's AOR (Authorized Organizational Representative), Dean of Graduate Studies and Research. |  |  |  |  |  |
|    | Who is the Contract Administrator on a contract that is supported by an external grant/contract?                                                                                                    |  |  |  |  |  |
| 2. | <b>Answer:</b> It is the PI (Principal Investigator) of the external grant/contract that is funding the subcontract.                                                                                                    |  |  |  |  |  |
|    | What type of contracts should be entered using the MyCWU Contract Intake eForm?                                                                                                    |  |  |  |  |  |
|    | <b>Answer:</b> The same types of contracts that have previously been reviewed and processed by the CWU Contracts/Procurement Office.                                                                                                    |  |  |  |  |  |
|    | Goods & Services (i.e. vendor contracts), MOU's (memorandums of understanding) and sub-recipient awards that are being funded by the external grant/contract.                                                                                                    |  |  |  |  |  |
| 4. | How can I find information about a MyCWU Contact Intake eForm that has been submitted by someone else?                                                                                                    |  |  |  |  |  |
|    | Answer: In MyCWU, navigate to                                                                                                    |  |  |  |  |  |
|    | Financial Management -> Reporting Tools -> Query -> Query Viewer                                                                                                    |  |  |  |  |  |
|    | Find the below query and click either HTML or Excel link                                                                                                    |  |  |  |  |  |
|    | CWFM_FORM_CONTRACTIN_B Contract Intake Form Info Public HTML Excel                                                                                                    |  |  |  |  |  |
| 5. | How do I look up the status of a MyCWU Contract Intake eForm or whose approval queue it is in?                                                                                                    |  |  |  |  |  |
|    | Answer: In MyCWU, navigate to                                                                                                    |  |  |  |  |  |

|    | Financial Managem<br>Enter the word cor<br>View Report link h<br>Query Report Viewer<br>Enter any information you h<br>*Search by<br>Search by<br>Advance                                                                                | ent <b>R</b><br>htract (not ca<br>ighlighted be<br>have and click Sea<br>( <u>Report Name</u><br>red Search | eporting Tools - Bl<br>ase sensitive), click th<br>elow.<br>rch. Leave fields blank for a list o<br>begins with | I Publisher — — — — — — — — — — — — — — — — — — — | Query | then click the |  |
|----|----------------------------------------------------------------------------------------------------|----------------------------------------------------------------------------------------------------|----------------------------------------------------------------------------------------------------|---------------------------------------------------|-------|----------------|--|
|    | Search Results Show Template Prompts                                                                                                    |                                                                                                    |                                                                                                    |                                                   |       |                |  |
|    | Report Definition Personalize   Find   View All   🔄   🔜 First 🕢 1 of 1                                                                                                    |                                                                                                    |                                                                                                    |                                                   |       |                |  |
|    | Report Name Descri                                                                                                    | ption                                                                                                    | Data Source ID                                                                                                  | *Format                                           | Burst | View Report    |  |
|    | CONTRACT_IN Contra                                                                                                    | act Intake Status                                                                                           | CWFM_BIP_CONTRACTIN                                                                                             | APR_B PDF •                                       | Ν     | View Report    |  |
| 6. | What if the contract will be split between 2 SpeedKeys?<br>Answer: Provide the speedkeys that fund the contract in the field "More Information".                                                                                         |                                                                                                    |                                                                                                    |                                                   |       |                |  |
| 7. | How do I look up who is the PI for a SpeedKey?<br>Answer: In MyCWU, navigate to Main Menu > Financial Management > CWU<br>Custom Functions > Utilities > Speed Key Reference Page and the PI is listed<br>as the Project Fiscal Manager. |                                                                                                    |                                                                                                    |                                                   |       |                |  |
| 8. | How do I submit a request to change a Project Fiscal Manager or PI?<br>Answer: Departments cannot change the Project Fiscal Manager or PIs in the<br>FMS system as that person has been approved by the external sponsor.                |                                                                                                    |                                                                                                    |                                                   |       |                |  |
| 9. | If you have any questions, please contact the Contracts Office by calling (509-<br>963-2324), emailing <u>cwu.contractsoffice@cwu.edu;</u> or Post-Award Office (509-<br>963-1988), emailing <u>heather.harrell@cwu.edu</u> .            |                                                                                                    |                                                                                                    |                                                   |       |                |  |